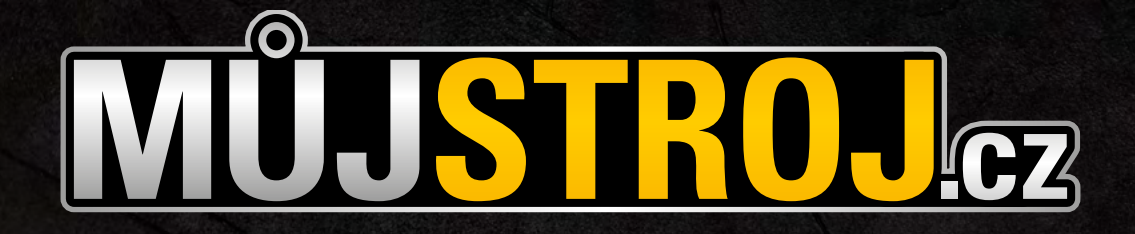

# NÁVOD NA NÁKUP NÁHRADNÍCH DÍLŮ ONLINE

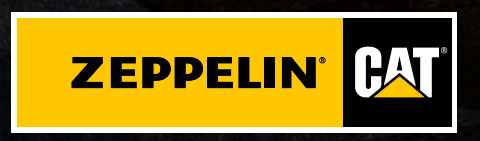

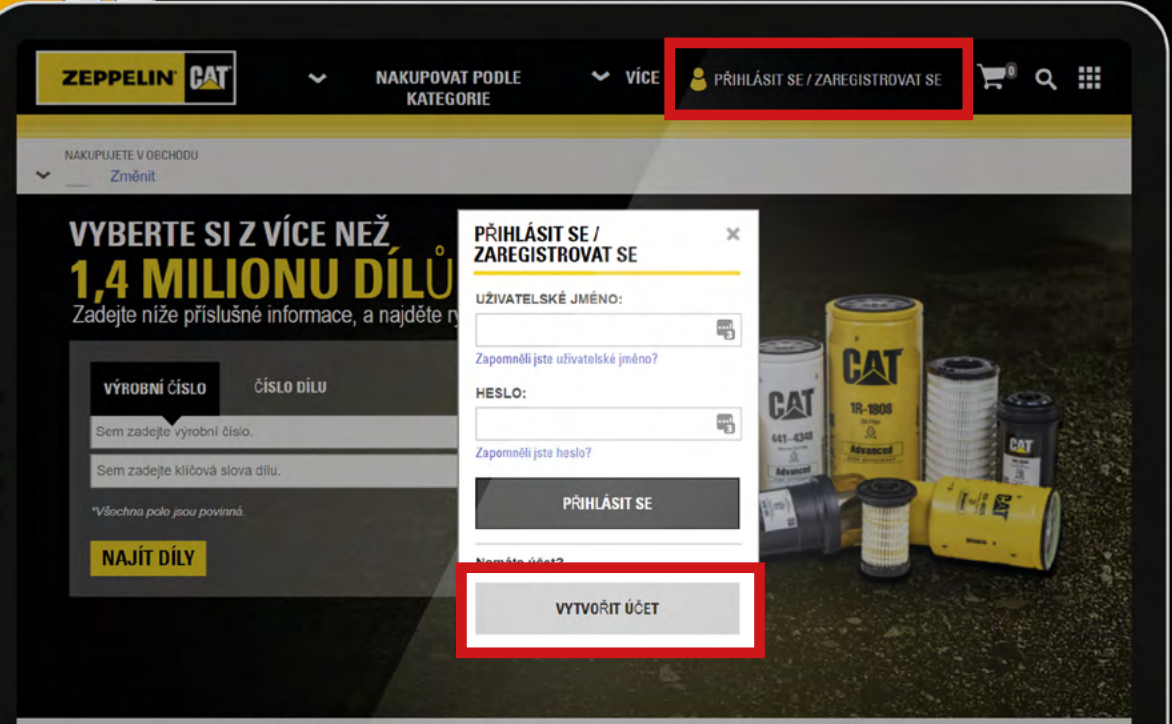

Tyto stránky ve vašem počítačí vytváří soubory "cookie", které používají, aby vám usnadnili práci. Více informací o těchto souborech cookie, včetně informací o možnostech změn jejich nastavení, naleznete zde. Budete-li pokračovat v používání těchto stránek beze změn nastavení, vyjadřujete svůj souhlas s tim, abychom soubory cookie nadále používali.

#### NAKUPOVAT PODLE KATEGORIE

Tyto stránky ve vašem počítači vytváří soubory "cookie", které používají, aby vám usnadnili práci. Více informací o těchto souborech cockie, včetně informací o

## ZAREGISTRUJTE SE

Klikněte na tlačítko **Přihlásit se / Zaregistrovat se** v pravém horním rohu. Zde vyberte možnost **Vytvořit účet**. Důkladně vyplňte registrační formulář a volbou Vytvořit účet odešlete registraci k nám.

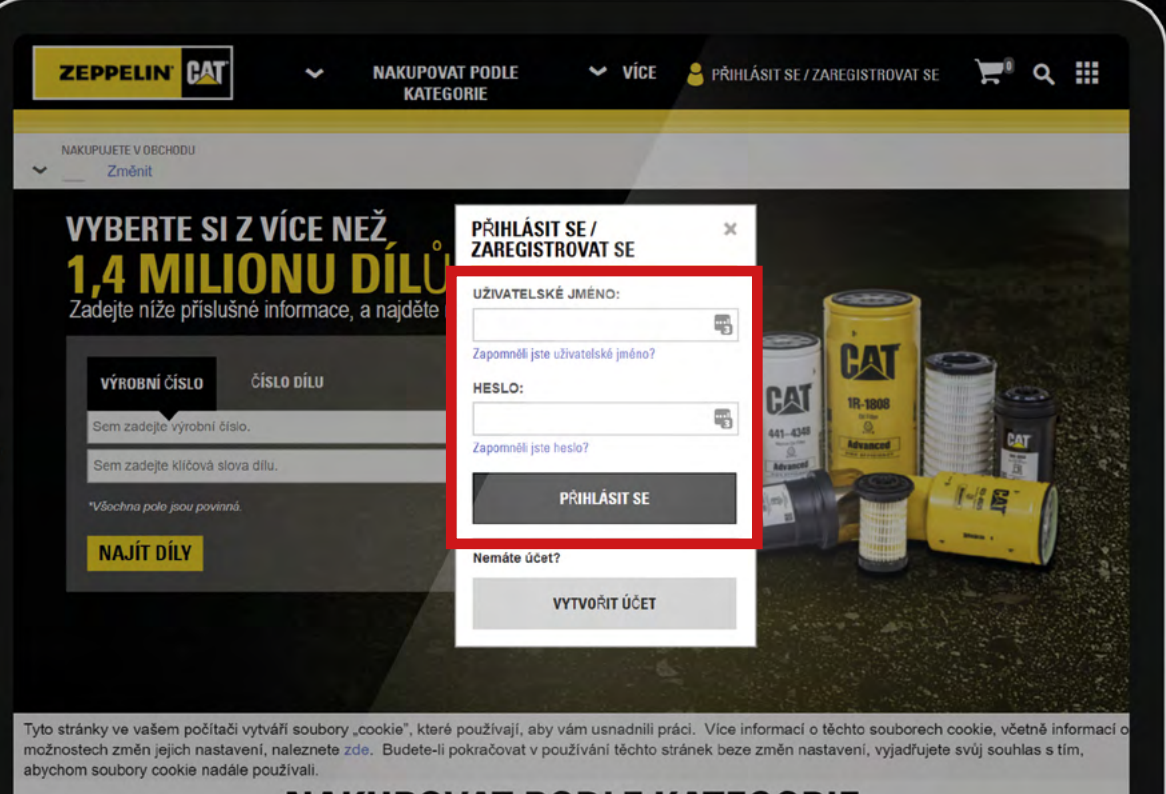

#### NAKUPOVAT PODLE KATEGORIE

Tyto stránky ve vašem počítači vytváří soubory "cookie", které používají, aby vám usnadnili práci. Více informaci o těchto souborech cookie, včetně informaci o

# PŘIHLAŠTE SE

Do tří dnů od vaší registrace vám pošleme potvrzující e-mail, ve kterém najdete své přihlašovací údaje pro nákup dílů online. Opět klikněte na Přihlásit se / Zaregistrovat se a tentokrát již vyplňte své přístupové údaje a klikněte na tlačítko Přihlásit se. Nyní již můžete nakupovat.

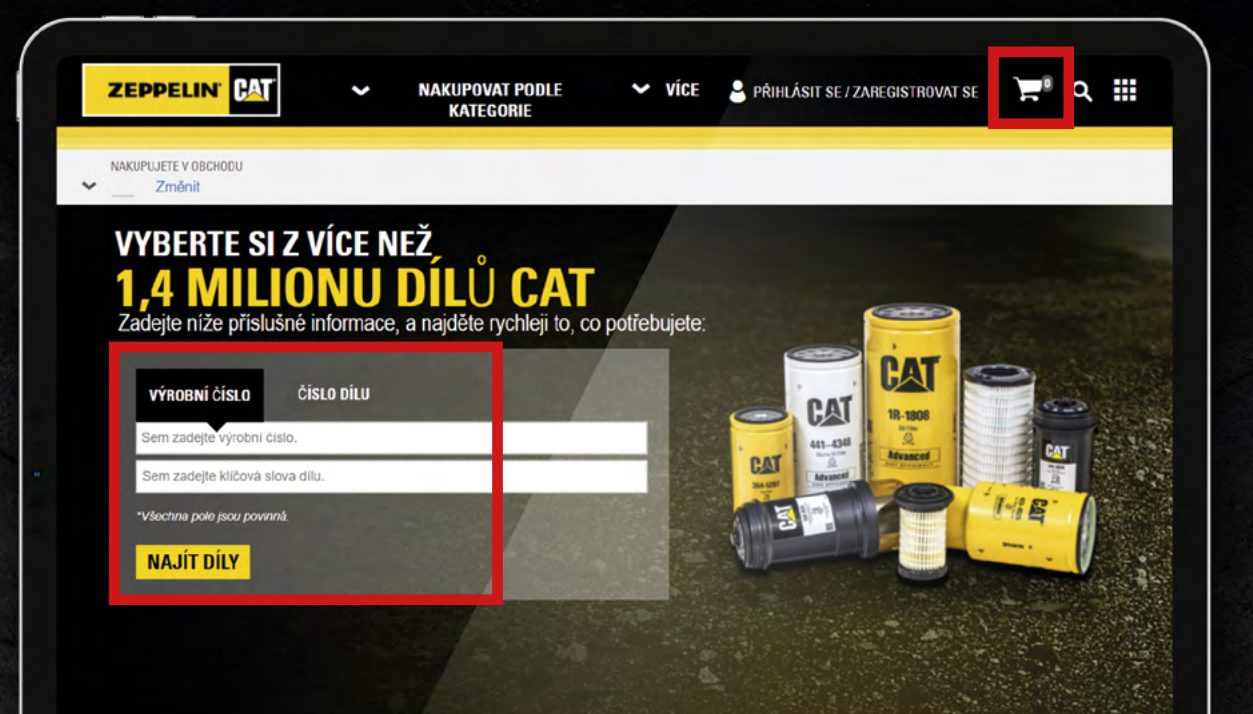

#### NAKUPOVAT PODLE KATEGORIE

## VÍTEJTE V ONLINE NÁKUPU DÍLŮ

Vyplňte výrobní číslo dílu nebo hledejte pomocí klíčových slov (např. "filtr") či kategorií. Vybrané díly přidávejte do košíku Pro dokončení objednávky přejděte do košíku a pokračujte podle instrukcí. Vyberte způsoby dodání, fakturaci a na závěr klikněte na Objednané díly jsou již na cestě k vám!

PODAT OBJEDNÁVKU

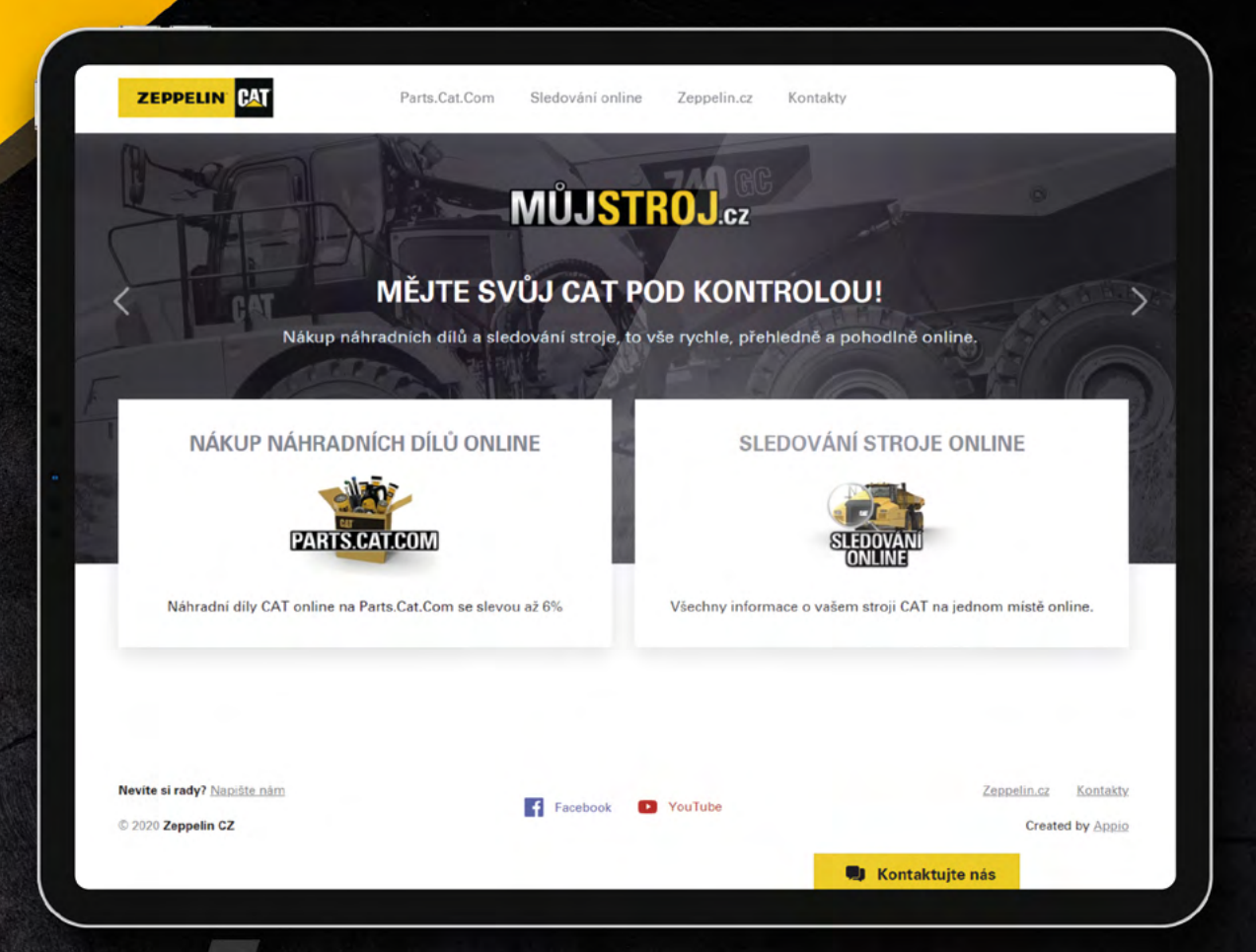

Navštivte stránku MůjStroj.cz a zvolte možnost Nákup náhradních dílů online. Na následující stránce najdete informace o akcích a novinkách, které pro vás připravujeme. Nyní klikněte na tlačítko

😴 Začněte nakupovat

Potřebujete poradit s nákupem dílů online? Zavolejte nám na 800 37 37 37.

Více informací na www.zeppelin.cz.

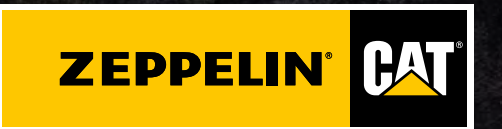

Copyright © Zeppelin CZ s.r.o. | Informace a obsah jsou určeny pouze pro osobní potřebu uživatelů a jejich užití pro jiné účely, zejména formou jejich šíření, kopírování, dalšího zpracování nebo úpravou, je bez písemného souhlasu Zeppelin CZ s.r.o. zakázáno.